## 1. Инструкция для сотрудников У(О)ВСД и ГКУ

## 1.1. Приемка путевок сотрудником У(О)ВСД, ГКУ

| Учет реализ                                       | ации прав детей на отдых и оздоровлени                                                                               | ие в Краснодарском крас                                                                                                    | инский район Приходько Дарья Сергеевна Выйти |
|---------------------------------------------------|----------------------------------------------------------------------------------------------------|----------------------------------------------------------------------------------------------------|----------------------------------------------|
| Реестр детей<br>Заявки<br>Поиск                   | Приеміпередача путевок<br>Год приказа :                                                                              |                                                                                                    |                                              |
| Путевки<br>Контракты и договора                   | <ul> <li>Ф 2022</li> <li>Ф 202</li> <li>Ф 202</li> <li>Ф 202</li> <li>Ф 202</li> <li>Ф 202</li> <li>Ф 202</li> </ul> | Акт приема передачи         Накладная           МТСР - Заведующий складом общего отдела                                              | УСЭНУСВД - Кладовщик                         |
| Прием-передача<br>путевок<br>Реестр детей         | <ul> <li>Т 2345 от 07.12.2022</li> <li>Даминистрация МО Белоглинский район</li> </ul>                                | Подписано<br>ООО УНЕЙРОДЕВУ<br>07.12.2022 13.46.51<br>Кулов Барание Повицииновии                                                     | Не подписении                                |
| заезжающих в ОУ<br>Электронная подпись<br>Журналы |                                                                                                    | <u>Шойлискир</u><br>извор рожина рожина рожина рожина рожина рожина рожина рожина рожина рожина рожина рожина рожина рожина рожина р | подписать                                    |
| Отчетность<br>Сбор показателей                    |                                                                                                    | Докулент<br>Акт приема-передачи.dbcx                                                                                                 |                                              |
| Мониторинг<br>СМЭВ                                |                                                                                                    |                                                                                                    |                                              |
|                                                   |                                                                                                    |                                                                                                    |                                              |

Для осуществления приемки необходимо перейти в раздел Прием-передача путевок

В данном разделе показаны организации, контракты и приказы по которым осуществляется передача электронных путевок.

Если документ подписан со стороны МТСРКК в разделах Акт прием передачи и Накладная будет отображаться информация о подписях, а в разделе УВСД ГКУ блок подписи будет с надписью «На подписании»

| Акт приема передачи Накладная                                                        |                       |
|--------------------------------------------------------------------------------------|-----------------------|
| МТСР - Начальник общего отдела                                                       | УСЗН/УСВД - Кладовщик |
| Подписано<br>ООО \"НЕЙРОДЕВ\"<br>07.12.2022 13:48:31<br>Курков Владимир Владимирович | На подписании         |
| подписать                                                                            | ПОДПИСАТЬ             |
| МТСР - Заведующий складом общего отдела                                              |                       |
| Подписано<br>ООО ҮЧНЕЙРОДЕВҮ<br>07.12.2022 13:48:33<br>Курков Владимир Владимирович  |                       |
| ПОДПИСАТЬ                                                                            |                       |
| МТСР - Отдел исполнения бюджета                                                      |                       |
| Подписано<br>ООО \"НЕЙРОДЕВ\"<br>07.12.2022 13:48:37<br>Курков Владимир Владимирович |                       |
| подписать                                                                            |                       |
| Документ                                                                             |                       |
| Товарно-транспортная накладная.xlsx                                                  |                       |
| СКАЧАТЬ НАКЛАДНУЮ С ПОДПИСЯМИ СКАЧАТЬ НАКЛАДНУЮ                                      |                       |

Необходимо подписать все блоки в разделах. После подписания документов всеми сторонами появится возможность скачать Накладную и Акт приема передачи в архивах с открепленными подписями:

| 📝 Сформировать для подписания                                                       |                                                                                    |
|-------------------------------------------------------------------------------------|------------------------------------------------------------------------------------|
| Акт приема передачи Накладная                                                       |                                                                                    |
| МТСР - Начальник общего отдела                                                      | УСЗН/УСВД - Кладовщик                                                              |
| Подписано<br>ООО "НЕЙРОДЕВ\"<br>07.12.2022 13:48:31<br>Курков Владимир Владимирович | Подписано<br>07.12.2022 13:53:58<br>ООО ҮНЕЙРОДЕВҮ<br>Курков Владимир Владимирович |
| подписать                                                                           | ПОДПИСАТЬ                                                                          |
| МТСР - Заведующий складом общего отдела                                             |                                                                                    |
| Подписано<br>ООО "НЕЙРОДЕВ"<br>07.12.2022 13:48:33<br>Курков Владимир Владимирович  |                                                                                    |
| подписать                                                                           |                                                                                    |
| МТСР - Отдел исполнения бюджета                                                     |                                                                                    |
| Подписано<br>ООО "НЕЙРОДЕВ\"<br>07.12.2022 13.48:37<br>Курков Владимир Владимирович |                                                                                    |
| подписать                                                                           |                                                                                    |
| Документ                                                                            |                                                                                    |
| Товарно-транспортная накладная.xlsx                                                 |                                                                                    |
| СКАЧАТЬ НАКЛАДНУЮ С ПОДПИСЯМИ СКАЧАТЬ НАКЛАДНУЮ                                     |                                                                                    |

После подписания данные путевки становятся доступны для выдачи и видны в разделе Путевки:

| Реесто летей         | Приказы     |               |             |                |                    |                        |                                                                                       |
|----------------------|-------------|---------------|-------------|----------------|--------------------|------------------------|---------------------------------------------------------------------------------------|
| Заявки               | D General   |               |             |                |                    |                        |                                                                                       |
| Понон                |             |               | 1           |                |                    |                        |                                                                                       |
| ПОИСК                | № приказа   | Дата прик 🔺   | Кол-во пут  | . Не выдано    | Дата гос. контракт | а Номер гос. контракта | Оздоровительное учреждение                                                            |
| Путевки              | 12345       | 07.12.2022    | 2           | 1              | 01.12.2022         | 1111                   | [2306001189] закрытое акционерное общество «Санаторий Ейск»                           |
| Контракты и договора | 883         | 17.06.2022    | 3           | 2              | 25.05.2020         | 0818500000820001776    | [2309118393] Общество с ограниченной ответственностью Детский санаторно-оздоровитель  |
| Прион породаца       | новый предг | 20.05.2022    | 82          | 58             | 13.05.2022         | 0818500000822002448    | [2305005039] Закрытое акционерное общество «Санаторий «Предгорье Кавказа»             |
| путевок              | 431         | 08.04.2022    | 1521        | 1111           | 25.05.2020         | 0818500000820001778    | [2365013436] Общество с ограниченной ответственностью Детский санаторно-оздоровитель  |
| Реесто петей         | 429         | 08.04.2022    | 979         | 0              | 25.05.2020         | 0818500000820001776    | [2309118393] Общество с ограниченной ответственностью Детский санаторно-оздоровитель  |
| заезжающих в ОУ      | 431         | 08.04.2022    | 300         | 191            | 25.05.2020         | 0818500000820001778    | [2365013436] Общество с опраниченной ответственностью Детский санаторно-оздоровитель  |
| Электронная подпись  | 430         | 08.04.2022    | 1053        | 37             | 25.01.2022         | 0818500000821008063    | [2309118393] Общество с ограниченной ответственностью Детский санаторно-оздоровитель  |
| Www.anu              | 434         | 08.04.2022    | 250         | 10             | 30.04.2021         | 0818500000821001474    | [2352036235] Общество с опраниченной ответственностью «Фламинго»                      |
| лурналы              | 426         | 08.04.2022    | 251         | 251            | 30.04.2021         | 0818500000821001469    | (2361017310) Общество с ограниченной ответственностью Детский оздоровительный центр « |
| Отчетность           | 413         | 05.04.2022    | 80          | 7              | 23.03.2020         | 0818500000820000890    | [2352036235] Общество с ограниченной ответственностью «Фламинго»                      |
| Сбор показателей     |             |               |             |                | /                  |                        |                                                                                       |
| Мониторинг           | Распределен | ие путевок по | периодам за | аездов         |                    |                        |                                                                                       |
| СМЭВ                 | Дата начала | Дата окончани | 1я Кол-во   | Стоимость един | Общая стоимость    |                        | Номера путевок                                                                        |
|                      | 10.12.2022  | 30.12.2022    | 2           | 10000,00       | 20000,00           | 000002;                |                                                                                       |
|                      |             |               |             |                |                    |                        |                                                                                       |
|                      |             |               |             |                |                    |                        |                                                                                       |
|                      |             |               |             |                |                    |                        |                                                                                       |

В столбце Кол-во путевок видно общее количество путевок, в столбце Не выдано видно количество не выданных путевок, доступных для выдачи. При нажатии на приказе в нижнем фрейме отображаются заезды, количество и номера оставшихся путевок по заездам.

## 1.2. Выдача электронных путевок сотрудником У(О)ВСД, ГКУ

Для выдачи путевки необходимо перейти в раздел реестр детей либо в журнал и перейти к необходимой заявке. При переходе в заявку необходимо нажать «Изменить статус»:

| Учет реали<br>Краснодар         | зации прав детей на отдых и оздоров<br>жом крае | Администрация МО Белоглински                                                          | ий район Приходько Дарья Сергеевна Выйти                    |
|---------------------------------|-------------------------------------------------|---------------------------------------------------------------------------------------|-------------------------------------------------------------|
| Реестр летей                    | Заявии                                          |                                                                                       |                                                             |
| Заявки                          | № год Заявка принята от                         | Информация о ребенке ФИО: Абабко Ярослав Руслано                                      | вич дата рождения: 25.05.2004 документ серия/№: I-AF 890952 |
| Поиск                           | 3 👸 2022 Администрация МО Белоглинский р        | 🔁 Лобавить 🔽 Изменить 🦰 Удавить 💦 Обновить                                            | 🔗 Солонить 🔯 стання 🕞 Локументы по заявке т                 |
| Путевки                         | 3 🔯 2022 Администрация МО Белоглинский р        |                                                                                       |                                                             |
| Контракты и договора            | к 🔶 2019 УВСД администрации мо темрюкск         | Информация о заявке                                                                   | Заявитель:                                                  |
| Прием-передача                  |                                                 | способ подачи у(о)ВСД 🗸                                                               | Email: abxc@bk.ru                                           |
| путевок                         |                                                 | Категория ребенка : Дети 🗸                                                            | Информация о заявителе                                      |
| Реестр детей<br>заезжающих в ОУ |                                                 | Ребенок из семьи, состоящей на учете в УСЗН (да/нет) : 🗌                              | Фамилия: Курков                                             |
| Электронная подпись             |                                                 | Одаренный ребенок (да/нет) :                                                          | Имя: Владимир                                               |
| Журналы                         |                                                 | Ребенок из многодетной семьи (да/нет) :                                               | Отчество : Владимирович                                     |
| Отчетность                      |                                                 | Ребенок из малообеспеченной семьи (да/нет) :                                          | СНИЛС: 000-000-600-04                                       |
| Сбор показателей                |                                                 | Ребенок из семьи, состоящей на учете как ТЖС (да/<br>нет) :                           | Серия/Номер паспорта : 0305 991972                          |
| Мониторинг                      |                                                 | Ребенок из семьи, состоящей на учете как СОП (да/<br>нет) :                           | Дата выдачи : 07.10.2005                                    |
| СМЭВ                            |                                                 | Ребенок-инвалид, являющийся колясочником (да/нет) : 🗌                                 | Кем выдан : Геленджикский ПОМ УВД                           |
|                                 |                                                 | Ребенок, один из родителей (законных представителей) которого является инвалидом (да/ |                                                             |
|                                 |                                                 | нет):                                                                                 | Номер телефона : +7(                                        |
|                                 |                                                 | дата окончания деиствия справки 0709: 22.12.2022                                      |                                                             |
|                                 |                                                 | Отправить уведомление об окончании действия справки 070у                              | Почтовый адрес заявителя                                    |
|                                 |                                                 | Справка об инвалидности бессрочна :                                                   | Район :                                                     |
|                                 |                                                 | инвалидности :                                                                        | Город :                                                     |
|                                 |                                                 | Заболевание :                                                                         | Населенный пункт :                                          |
|                                 |                                                 | Вид услуги : Отдых и оздоровление                                                     | Улица :                                                     |
|                                 |                                                 | Год (оздоровления): 2022                                                              | № дома, корпус, квартира :                                  |
| 100                             |                                                 | Дата заявки : 09.12.2022 🛗 09:59:37                                                   | Почтовый индекс : 350000                                    |
|                                 |                                                 | Журнал : 07. Журнал учета заявлений для пост 💙                                        |                                                             |
|                                 | r r                                             | Статусы заявки                                                                        |                                                             |
|                                 |                                                 | Текущий: В очереди Изменить статус                                                    |                                                             |
|                                 |                                                 | статус дата организация                                                               |                                                             |
|                                 |                                                 | 🔯 В очереди 09.12.2022 10:02 Администрация MO                                         |                                                             |
|                                 |                                                 |                                                                                       | -                                                           |

Далее возможны 2 схемы выдачи электронной путевки — в случае наличия либо отсутствия у заявителя установленного мобильного приложения:

Мобильное приложение не установлено

| Новый статус : Информирование заявителя<br>Примечание : |   |
|---------------------------------------------------------|---|
| Примечание :                                            | ~ |
|                                                         |   |
|                                                         |   |
|                                                         |   |
|                                                         |   |
|                                                         |   |
|                                                         |   |
|                                                         |   |
|                                                         |   |
|                                                         |   |
|                                                         |   |
|                                                         |   |
|                                                         |   |
|                                                         |   |
|                                                         |   |
|                                                         |   |
|                                                         |   |

Мобильное приложение установлено

| Укажите новый стат     | ус для заявки 🛛 💥            |
|------------------------|------------------------------|
| Новый статус :         | Информирование заявителя 🗸 🗸 |
| Примечание :           |                              |
|                        |                              |
|                        |                              |
| У заявителя устано     | овлено мобильное приложение  |
| Выбранная<br>путевка : |                              |
| Выбрать путевку        |                              |
|                        |                              |
|                        |                              |
|                        |                              |
|                        |                              |
|                        |                              |
|                        |                              |
|                        |                              |
|                        | 📀 Сохранить 🔇 Отмена         |

В случае отсутствия мобильного приложения заявка обрабатывается по старой схеме статусов.

При наличии установленной мобильной версии доступна возможность сразу направить электронную путевку на согласование ее получения заявителем.

Для этого необходимо в окне информирования выбрать электронную путевку в окне изменения статуса:

| Укажите новый ста      | тус для заявки 🛛 💥           |
|------------------------|------------------------------|
| Новый статус :         | Информирование заявителя 🗸 🗸 |
| Примечание :           |                              |
|                        |                              |
|                        |                              |
| У заявителя устан      | овлено мобильное приложение  |
| Выбранная<br>путевка : |                              |
| Выбрать путевку        | ]                            |
|                        |                              |
|                        |                              |
|                        |                              |
|                        |                              |
|                        |                              |
|                        |                              |
|                        | 📀 Сохранить 😢 Отмена         |

После нажатия «Выбрать путевку» откроется окно выбора путевки, доступной для выдачи заявителю:

| выберите путе | вку           |            |           | ANIL MAYADAFA AD BAA | YAR HUNARURALI (RA) |         |            |                   | × |
|---------------|---------------|------------|-----------|----------------------|---------------------|---------|------------|-------------------|---|
| Приказы       |               |            |           |                      |                     |         |            |                   |   |
| 🚺 Обнови      | ть            |            |           |                      |                     |         |            |                   |   |
| № приказа     | Дата прик 🔺   | Кол-во пут | Не выдано | Дата гос. контракта  | Номер гос. контр    | акта    | Оздоровит  | ельное учреждение | - |
| 12345         | 07.12.2022    | 2          | 1         | 01.12.2022           | 1111                |         | [230600118 | 9] закрытое акци  | - |
| 883           | 17.06.2022    | 3          | 2         | 25.05.2020           | 081850000082000177  | 6       | [230911839 | 3] Общество с ог  |   |
| новый предг   | 20.05.2022    | 82         | 58        | 13.05.2022           | 081850000082200244  | 8       | [230500503 | 9] Закрытое акци  |   |
| 431           | 08.04.2022    | 1521       | 1111      | 25.05.2020           | 081850000082000177  | 8       | [236501343 | 6) Общество с ог  |   |
| 429           | 08.04.2022    | 979        | 0         | 25.05.2020           | 081850000082000177  | 6       | [230911839 | 3] Общество с ог  |   |
| 431           | 08.04.2022    | 300        | 191       | 25.05.2020           | 081850000082000177  | 8       | [236501343 | 6) Общество с ог  |   |
| 430           | 08.04.2022    | 1053       | 37        | 25.01.2022           | 081850000082100806  | 3       | [230911839 | 3] Общество с ог  |   |
| 434           | 08 04 2022    | 250        | 10        | 30.04.2021           | 081850000082100147  | 4       | 1235203623 | 51 Общество с ог  | • |
| Периоды заез  | дов           |            |           |                      |                     | Путевка | 1          |                   |   |
| Дата начала   | Дата окончани | 1я Кол-во  |           | Номера путевок       |                     | C       | ерия       | Номер             |   |
| 10.12.2022    | 30.12.2022    | 2          | 000002;   |                      |                     | ээ      | 1          | 000002            |   |
|               |               |            |           |                      |                     |         |            |                   |   |
|               |               |            |           |                      |                     |         |            |                   |   |
|               |               |            |           |                      |                     |         |            |                   |   |
|               |               |            |           |                      |                     |         |            |                   |   |
|               |               |            |           |                      |                     |         |            |                   |   |
|               |               |            |           |                      |                     |         |            |                   |   |
|               |               |            |           |                      |                     |         |            |                   |   |
|               |               |            |           |                      |                     |         |            |                   |   |
|               |               |            |           |                      | 'I                  |         |            |                   |   |
|               |               |            |           | Выбрать путевку      |                     |         |            |                   |   |

После выбора в интерфейсе нужной путевки необходимо нажать «Выбрать путевку» после чего вас перенаправит в следующее окно:

| Укажите новый стат     | ус для заявки               | × |
|------------------------|-----------------------------|---|
| Новый статус :         | Информирование заявителя    |   |
| Примечание :           |                             |   |
|                        |                             |   |
|                        |                             |   |
| У заявителя устано     | овлено мобильное приложение |   |
| Выбранная<br>путевка : | ЭЭ - 000002                 |   |
| Выбрать путевку        |                             |   |
|                        |                             |   |
|                        |                             |   |
|                        |                             |   |
|                        |                             |   |
|                        |                             |   |
|                        |                             |   |
|                        | 🕗 Сохранить 🙁 Отмена        |   |

При нажатии Сохранить данная путевка будет отправлена в личный кабинет заявителя вместе с Push уведомлением о смене статуса.

Далее статус можно поменять либо вручную либо в зависимости от действий пользователя статус поменяется автоматически.

В случае приема заявителем путевки статус автоматически переведется в статус Выдано.

| Реестр детей              | Заком                                                                                                    |
|---------------------------|----------------------------------------------------------------------------------------------------|
| Заявки                    | Ne год Заявка принята от 😥 Информация о ребенке ФИО Абабко Ярослав Руспанович дата рождения: 25.05.2004 документ серия/№: НАГ 890952                                                                                      |
| Поиск                     | 3 👸 2022 Администрация МО Белоглинский р                                                                                                    |
| Путевки                   |                                                                                                    |
| Контракты и договора      | 2013 7bc/d quantum (adam ino tempotece                                                                                                    |
| Прием-передача<br>путевок | Аата окончания действия справки 070у: 22.12.2022 Номер телефона: +7(                                                                                                    |
| Реестр детей              | Отправить уведомлению об окончании действия справки 070/ Почтовый ддрес заявителя                                                                                                    |
| заезжающих в ОУ           | Справка об инвалидности бессрочка : Район : 🗸                                                                                                    |
| Электронная подпись       | Дата околчания справко об невящиности на справко об город :                                                                                                    |
| Журналы                   | Заболевание :                                                                                                    |
| Отчетность                |                                                                                                    |
| Сбор показателей          | индонула и сума самрасание улица:                                                                                                    |
| Мониторинг                | Год Создоровления): 2022 NS дока, корпус, квартира :                                                                                                    |
| СМЭВ                      | Дата заявни : 09:12:2022 m 09:59:37 Почтовый индекс : 350000                                                                                                    |
|                           | Журнал: 07. Журнал учета заявлений для пост 🛩                                                                                                    |
|                           | Статусы заявия<br>Тенущий : Выцано Изменить статус<br>Статус дота организация<br>Ф Ф Выдано 09.12.2022.12.35 Адменистрация МО<br>Информы 09.12.2022.12.27 Адменистрация МО<br>В очереди 09.12.2022.10.02 Адменистрация МО |
|                           | ۰                                                                                                    |

При нажатии на пиктограмму путевки слева от статуса запустится скачивание образа путевки в электронном формате PDF:

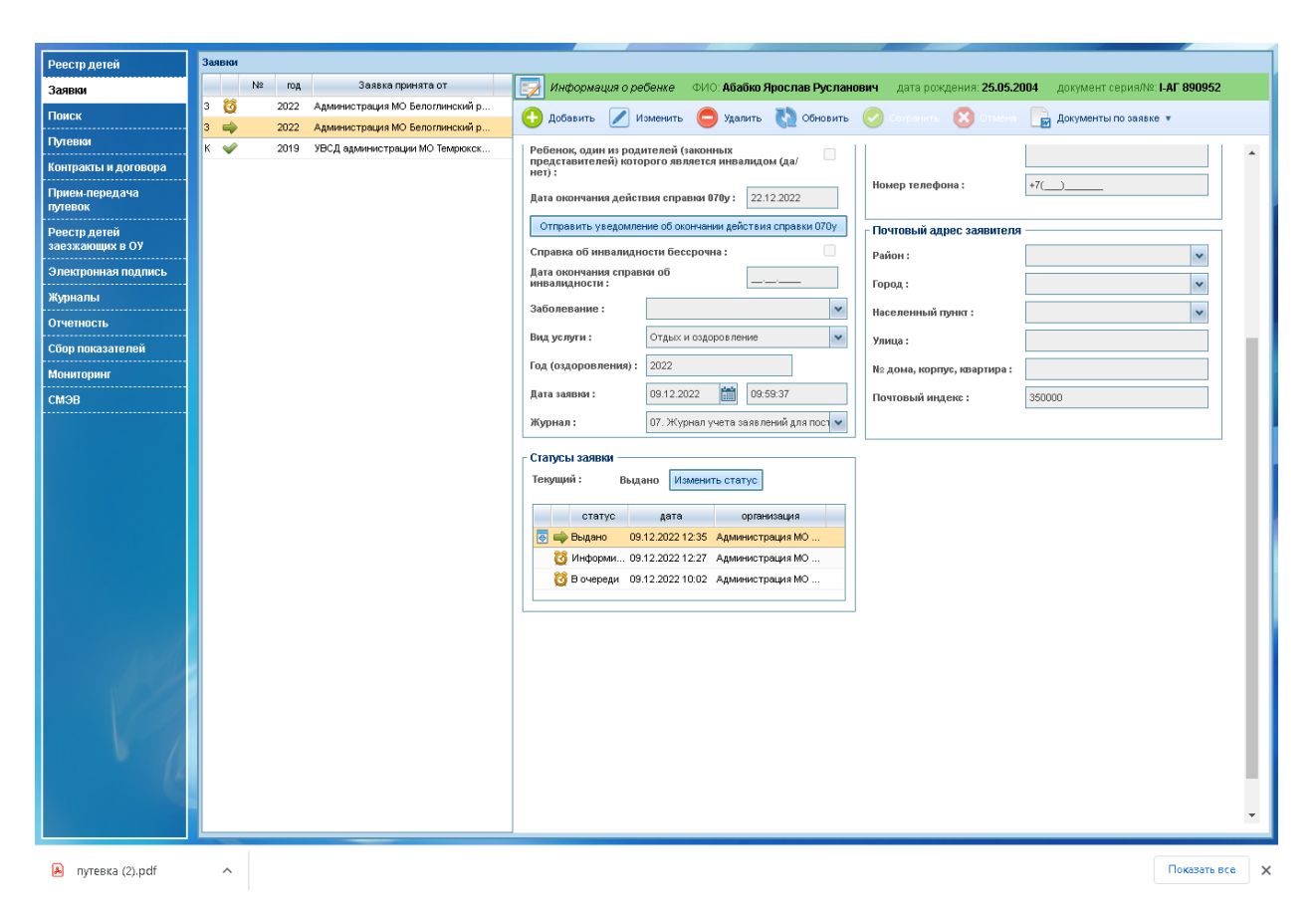

Образ скачанной электронной путевки:

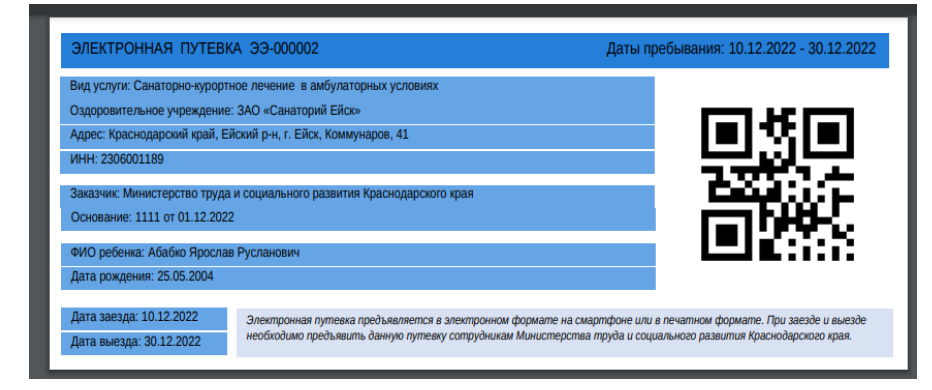

Данные QR код является уникальным идентификатором путевки в Системе и доступен при использовании мобильного приложения сотрудника мониторинга для проставления отметки и смены статуса о заезде и выезде ребенка.

При смене состояний заехал, выехал состояния также меняются в личном кабинете сотрудника УВСД или ГКУ и отправляются автоматические Push уведомления заявителю.